Policyholder guide to the guard.me experience

## **Download policy wording or summary**

**REAL PEOPLE. REAL SOLUTIONS. REAL LIFE.** Last updated: 22/08/2022

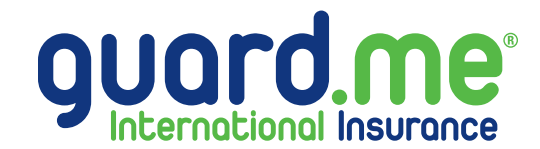

## **Download policy wording or summary**

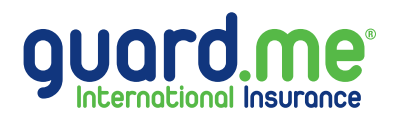

Step 1: Log in to your account using the following link: https://www.guard.me/login.php

**Note:** Ensure that you have accepted all cookie preferences for the account login to be visible.

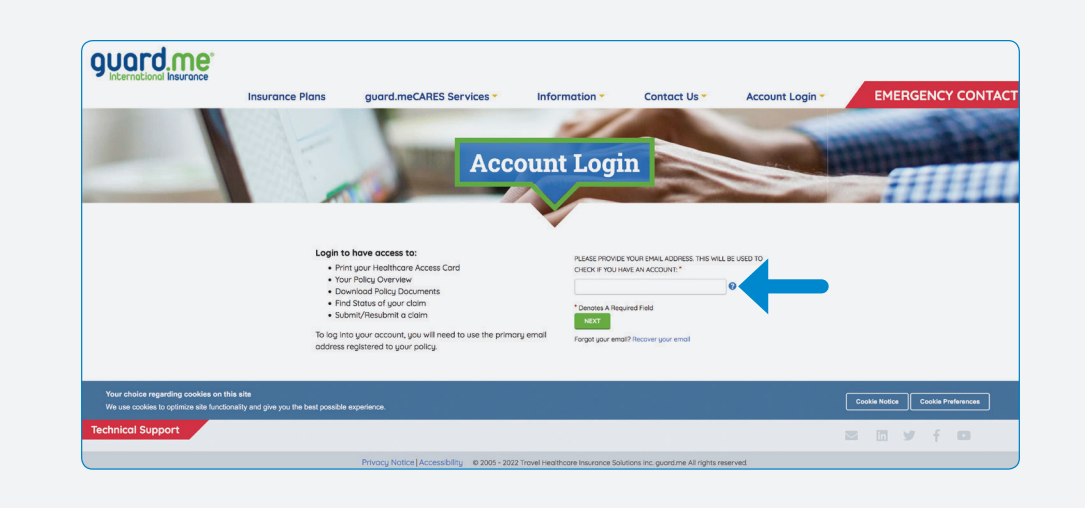

Step 2: From the Dashboard, click on POLICIES from the menu on the left-hand side of the screen.

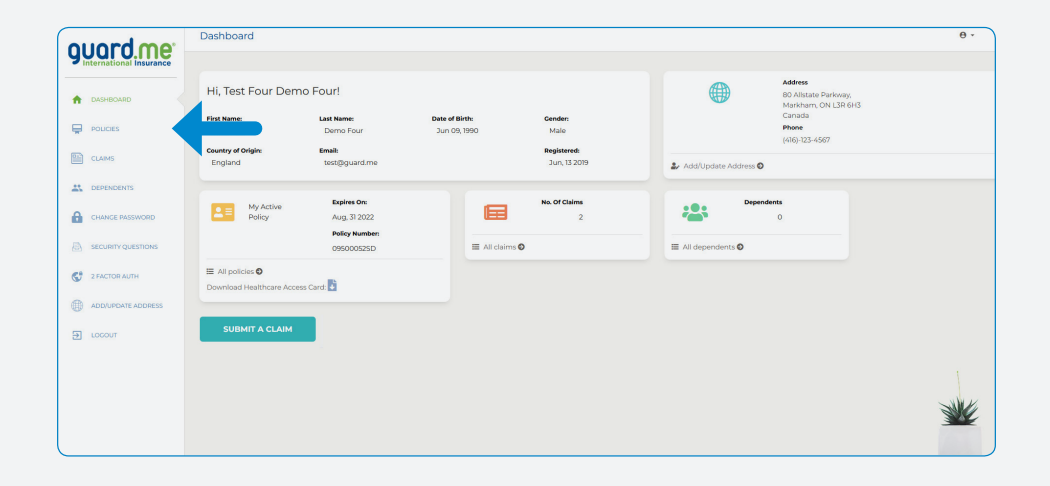

## **Download policy wording or summary**

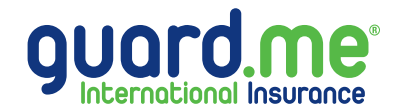

**Step 3:** Here are a list of all your policies. Locate the required policy and use the dropdown menus under the **DOCUMENTS** column to select your preferred language. The policy wording or summary will either open in your browser or a download prompt will show up (depending on the settings of your browser).

| ouord me                | Policies                                                                             |         |                |              |                |      |                                           |                   | θ-     |
|-------------------------|--------------------------------------------------------------------------------------|---------|----------------|--------------|----------------|------|-------------------------------------------|-------------------|--------|
| International Insurance | My Policies                                                                          |         |                |              |                |      |                                           |                   |        |
|                         | My Policies                                                                          |         |                |              |                |      |                                           |                   |        |
|                         | Client Name:                                                                         |         | Date of Birth: |              | Email Address: |      |                                           |                   |        |
|                         | Test Four Demo Four                                                                  |         | Jun 09, 1990   |              | test@guard.me  |      |                                           |                   |        |
| CLAIMS                  | POLICY NUMBER                                                                        | STATUS  | START DATE     | END DATE     | HEALTH CARD    | VISA | DOCUMENTS                                 | CANCELLED/ER DATE | CLAIMS |
| DEPENDENTS              | 09092396SD<br>≧ Submit a Claim                                                       | Open    | Jan 01, 2022   | Apr 30, 2022 | B              |      | Policy Wording: Select Summary: Select    |                   | 1      |
| CHANCE PASSWORD         | 2931-4256048-5<br>■ Submit a Claim                                                   | Expired | Dec 01, 2020   | Nov 30, 2021 |                |      | Policy Wording: Select<br>Summary: Select |                   | 0      |
| 2 FACTOR AUTH           | 2931-3125823-5<br>"Cannot submit a claim on policies that have ended over a year ago | Expired | Jun 06, 2019   | Oct 31, 2019 |                |      |                                           |                   | 1      |
| ADD/UPDATE ADDRESS      | 4                                                                                    |         |                |              |                |      |                                           |                   | ÷      |
| Э сосоит                | Dependents                                                                           |         |                |              |                |      |                                           |                   |        |
|                         | This account has no family members attached.                                         |         |                |              |                |      |                                           |                   |        |